#### Gebrauchsanweisung für die Mitglieder

## Erstmaliges Einloggen

Nachdem ihr euch die **KSV-App** heruntergeladen habt, gebt ihr bitte eure Mail-Adresse sowie euer individuelles Passwort ein. Nutzt die "Passwort vergessen-Funktion", falls ihr euer persönliches Passwort verlegt haben solltet. Ihr erhaltet dann umgehend eine Mail.

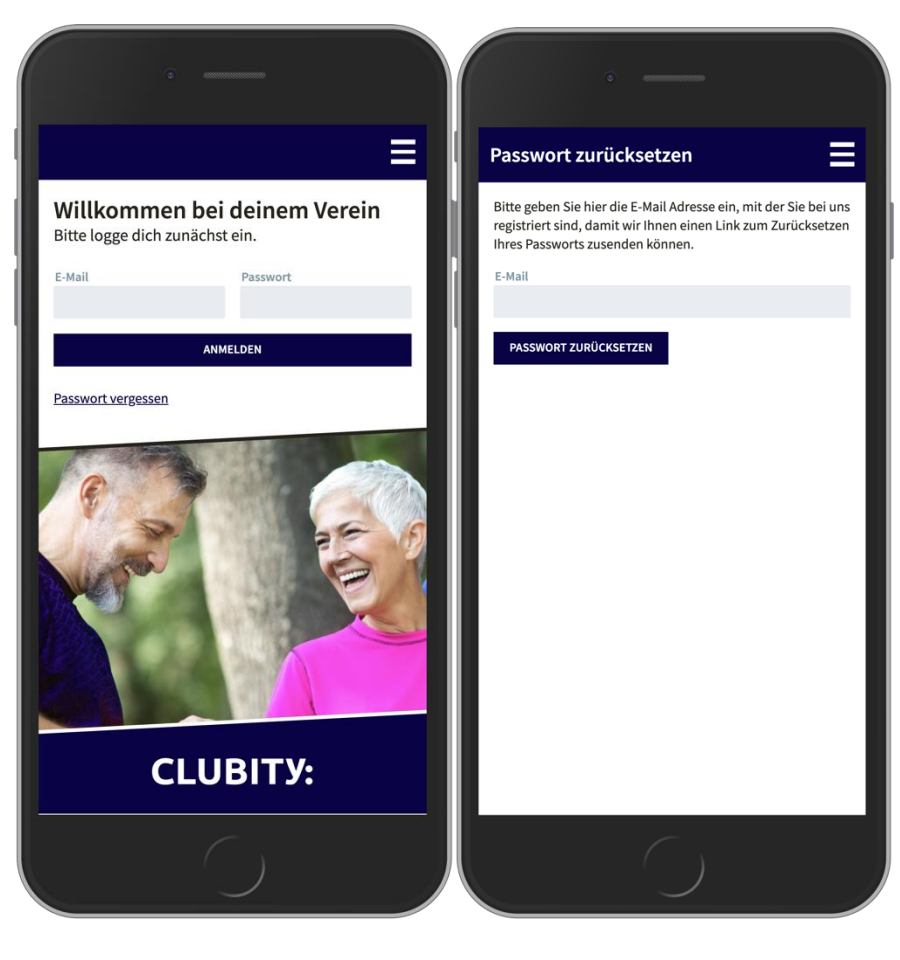

Die **KSV-App** steht in den App-Stores von google und Apple zum kostenlosen Download bereit und kann auf dem Smartphone und / oder Tablet genutzt werden.

Zusätzlich besteht die Möglichkeit unser **KSV-Mitgliederportal** über einen Webbrowser zu nutzen. Benutzt dafür diese URL: https://www.clubity.com/app/

# Home-Seite

Öffnet ihr nun die App, gelangt ihr auf die Home-Seite, von der ihr zu eurem digitalen Mitgliedsausweis (unten) und zum Menü (rechts oben) gelangt.

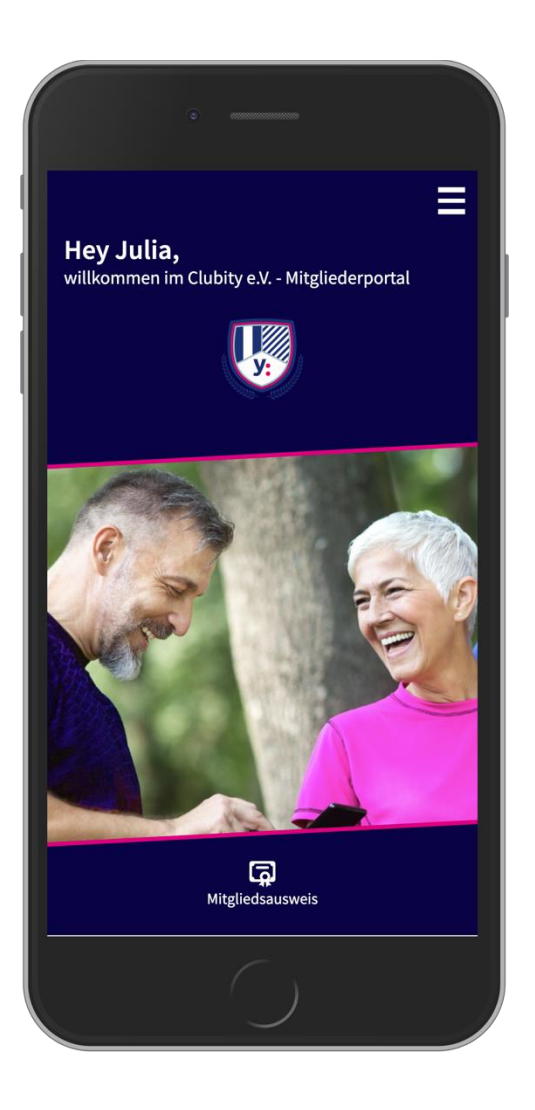

# Digitaler Mitgliedsausweis

Klickt ihr im Home-Bereich unten auf das Icon "Mitgliedsausweis", gelangt ihr direkt zu eurem digitalen Mitgliedsausweis, inklusive QR-Code.

| •                                                   |  |
|-----------------------------------------------------|--|
| Mitgliedsausweis                                    |  |
| Julia Fröhlich<br>Clubity e.V.                      |  |
| 00008888<br>Ausweisnummer 01.04.20<br>Mitglied seit |  |
| Kontaktinformationen                                |  |
| Am Sandtorkai 1<br>Straße                           |  |
| <b>20457</b><br>Postleitzahl                        |  |
| Hamburg<br>Stadt                                    |  |
| <b>040 / 12345678</b><br>Telefon                    |  |
| <b>0171 / 123456</b><br>Mobil                       |  |
|                                                     |  |

Unter dem QR-Code findet ihr eure Kontaktinformationen.

Wenn ihr weiter runterscrollt, seht ihr den Link "persönliche Daten bearbeiten". Klickt ihr diesen an, gelangt ihr in die Bearbeitungsmaske, in der ihr ein Bild von euch hochladen sowie eure persönlichen Kontaktdaten bearbeiten könnt.

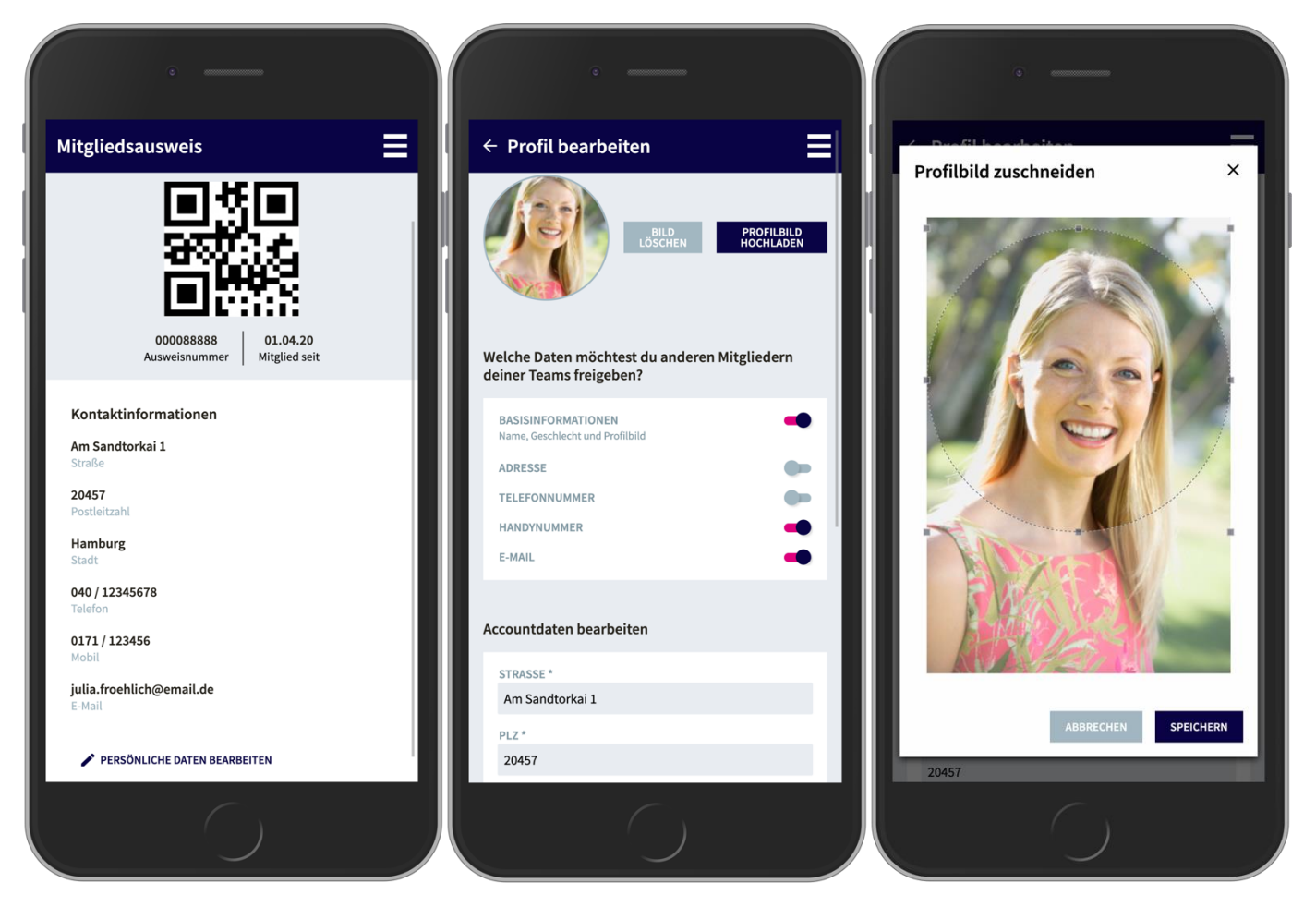

Des Weiteren könnt ihr hier selbst entscheiden, welche eurer Kontaktdaten ihr anderen Teammitgliedern freigebt: Aktiviert ihr die **Basisinformationen**, können auch eure Teammitglieder im Teambereich eure Kontaktdaten einsehen. Die Aktivierung ist selbstverständlich freiwillig und nicht verpflichtend. Wenn ihr Änderungen vorgenommen habt, vergesst nicht zu speichern. Natürlich könnt ihr jederzeit euer Profil bearbeiten und auch Freigaben wieder zurücknehmen.

## Menü

Klickt ihr oben rechts auf die Menüführung, erscheint das Inhaltsverzeichnis der App.

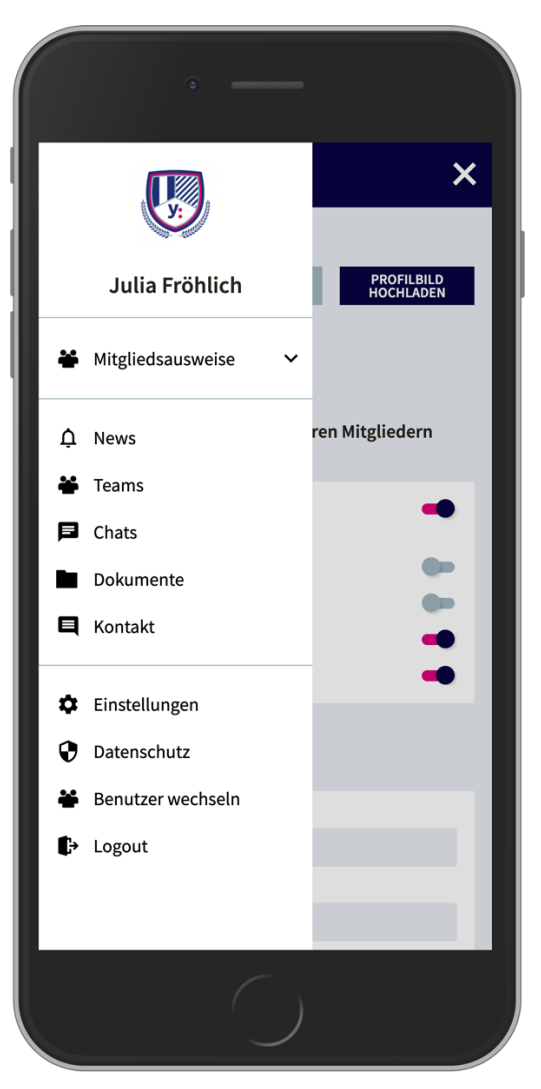

#### Menü – Mitgliederausweise

Ganz oben findet ihr den Menüpunkt **Mitgliedsausweise**. Dies ist insbesondere dann interessant für euch, wenn nicht nur ihr selbst Mitglied im Verein seid, sondern auch minderjährige Kinder von euch angemeldet sind.

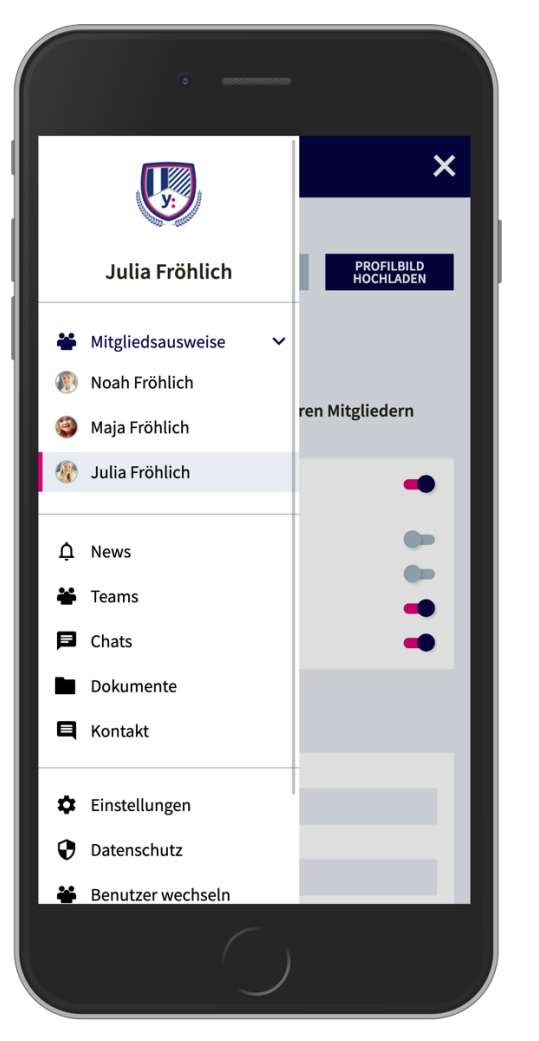

Wichtig: Falls wir hier noch keine Zuordnung vornehmen konnten, also eure Kinder in eurer App noch nicht aufgeführt werden, fehlen uns bisher die Informationen darüber. Meldet euch dann bitte unter **app@ksv-baunatal.de**, um euch eure Kinder für die Verwaltung über die App zuordnen zu lassen. Wenn ihr das macht, könnt ihr zukünftig nicht nur eure, sondern auch die Daten eurer Kinder verwalten. Zusätzlich erhaltet ihr dann auch Informationen und Dateien aus der oder den Sparten eurer Kinder / eures Kindes und habt Zugriff auf die jeweiligen Team-Chats.

#### Menü – News

Öffnet ihr die News, kommt ihr in unseren News-Bereich mit allen wichtigen Neuigkeiten aus der KSV-Vereinswelt.

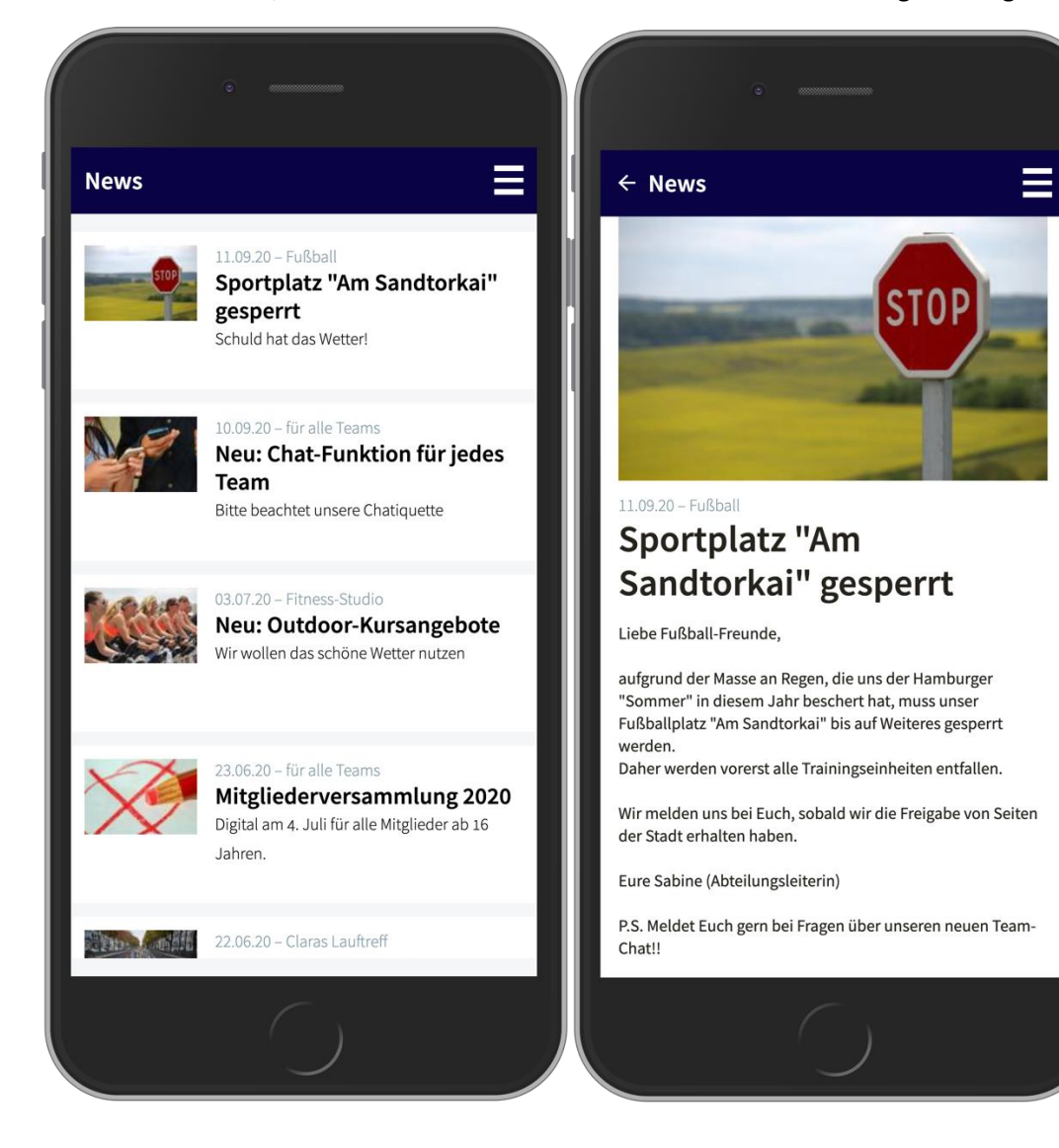

## Menü – Teams

Im Bereich **Teams** seht ihr in Zukunft alle Mannschaften, Sportgruppen oder Kursgruppen, denen ihr fest zugeordnet seid (z.B. eure Tischtennis-Mannschaft, eure Trainingsgruppe, etc.) bzw. das oder die Team(s) eurer Kinder oder eures Kindes.

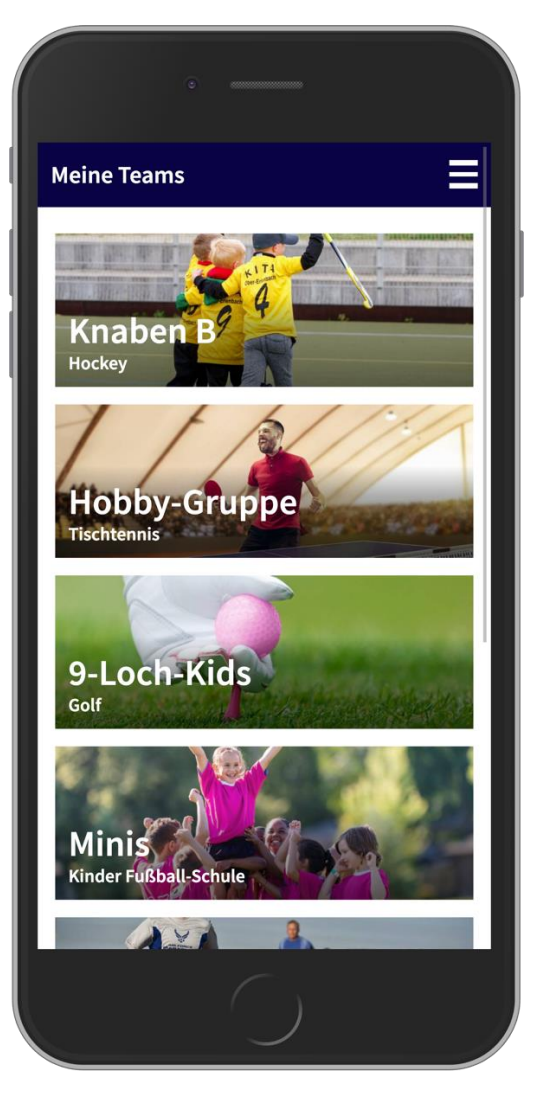

Wir arbeiten derzeit an der Team-Zuordnung, da es diese in unserem alten Programm nicht gab. Seid also nicht irritiert, wenn ihr nicht gleich all eure Teams seht – diese werden euch sukzessive zugeordnet.

# Teambereich / News

Hier sieht ihr alle News, die ausschließlich für euer Team (oder das Team eures Kindes) und deren Mitglieder erstellt wurden.

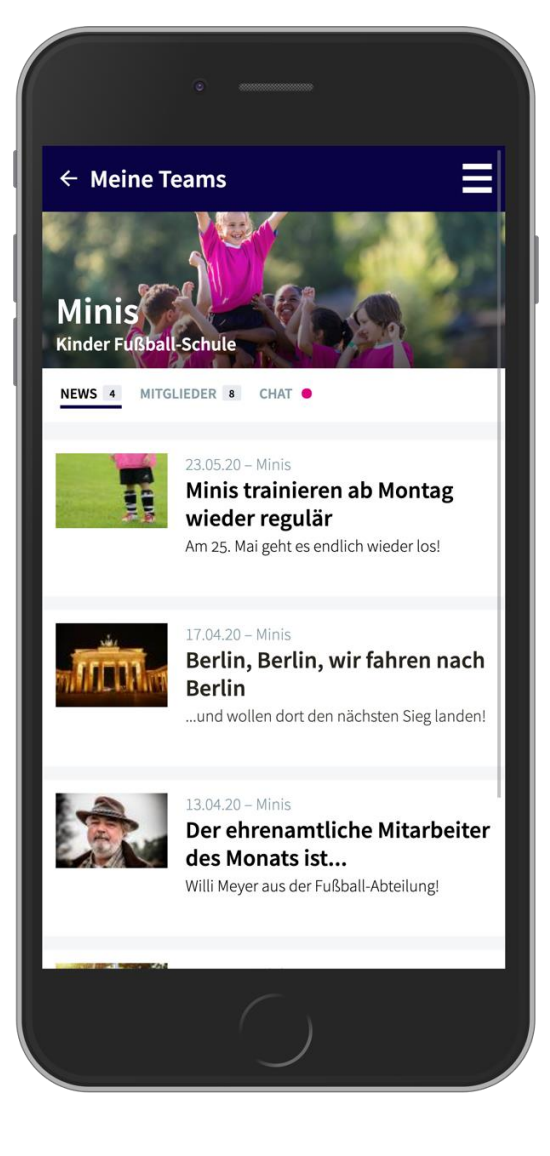

# Teambereich / Mitglieder

Hier seht ihr einen **exemplarischen Teambereich**, mit allen Teammitgliedern sowie deren Kontaktdaten. Falls ihr euren "Basisinformationen"-Regler nicht aktiviert habt, sehen eure Teammitglieder euch nicht, dann seid ihr anonym.

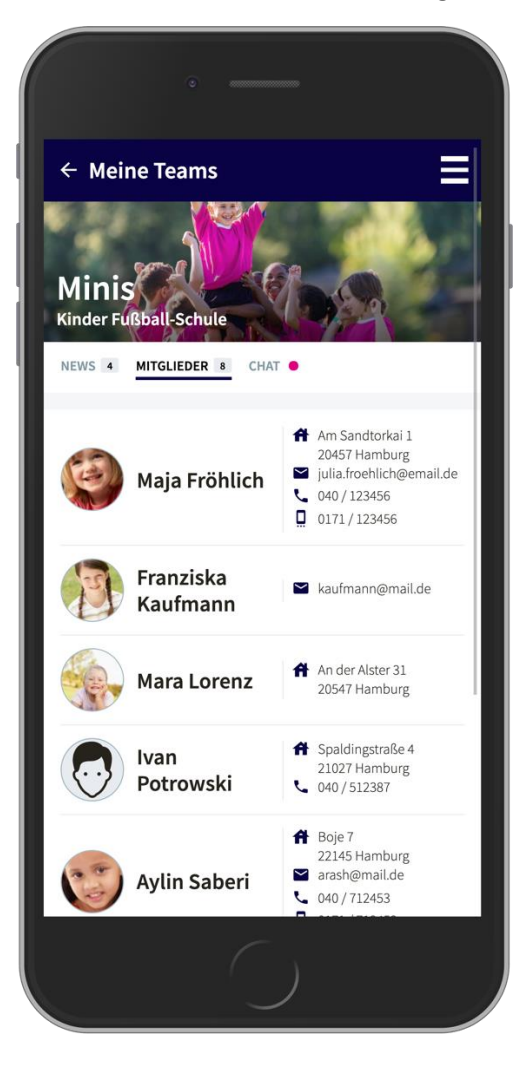

## Teambereich / Chat

Im Rahmen der Teams könnt ihr ganz DSGVO-konform chatten. Euren "Nickname" ändert ihr auf der Seite, auf der ihr auch die Stammdaten ändern könnt. Chattet ihr als Elternteil in Team eurer Kinder, wird hinter eurem Namen der Name eures Kindes in Klammern gesetzt, damit man euch besser zuordnen kann. Bei mehreren Kindern werden alle Namen in den Klammern angezeigt.

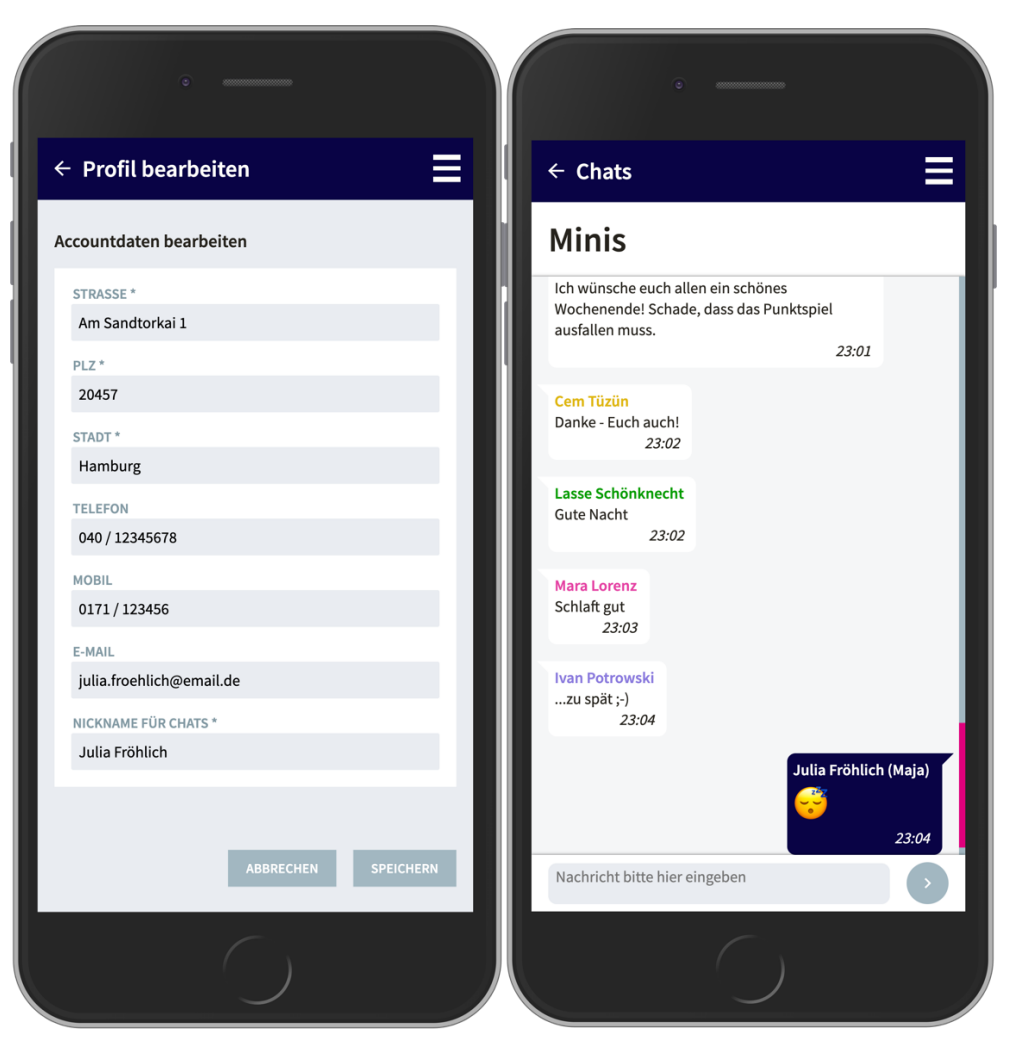

Bitte seid freundlich, lieb und nett zueinander, da der Admin sonst jederzeit "Denkpausen" erteilen kann.

Achtung: Jeder Chat muss durch den Verein freigegeben werden. Ggf. sind anfänglich nicht alle Chats pro Team vorhanden.

# Menü – Chats

Hier findet ihr eine Gesamtübersicht aller Chats, in den ihr aktiv kommunizieren könnt. Klickt ihr auf den jeweiligen Team-Namen, landet ihr direkt im entsprechenden Chat.

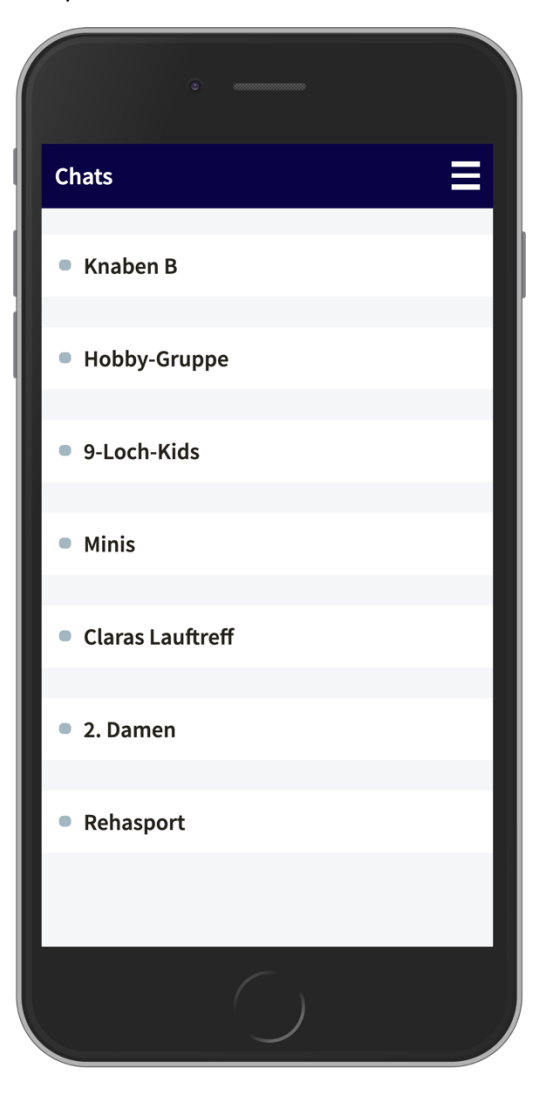

#### Dokumente

Im Dokumenten-Ordner findet ihr "Dateien", die der Verein euch freigibt. Dies kann für den Gesamtverein erfolgen, oder auf Abteilungs- oder Teamebene.

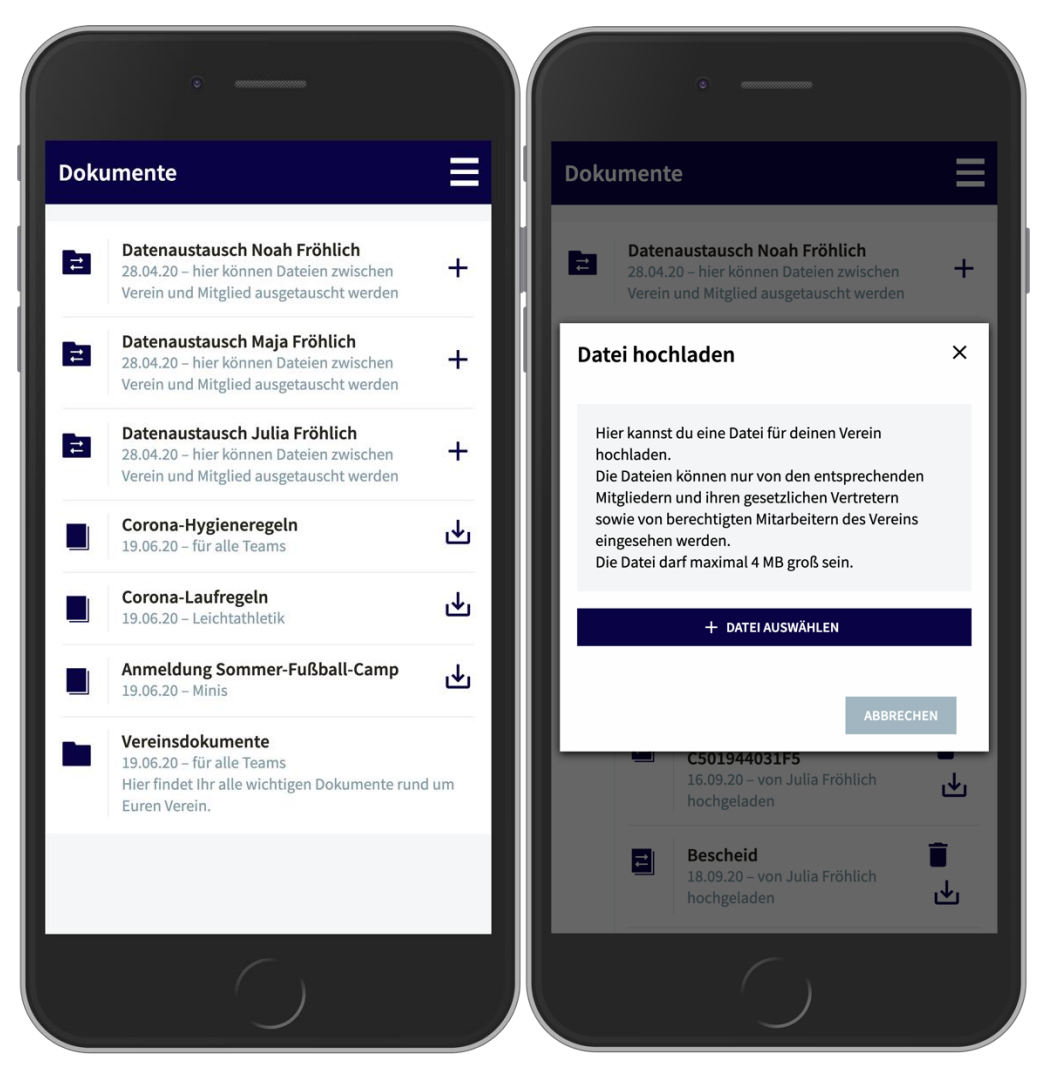

Zusätzlich habt ihr die Möglichkeit Daten, wie z.B. Ermäßigungsbescheide, mit der Vereinsverwaltung austauschen, bzw. direkt von eurem Smartphone hochladen. Pro Mitglied, welches über die App verwaltet wird, ist ein eigener Datenaustausch-Ordner integriert. Alle durch euch hochgeladenen Dateien können

jederzeit wieder gelöscht und natürlich nur von berechtigten Mitarbeitern des Vereins eingesehen werden.

Zusätzlich können große Bilder direkt über die App verkleinert werden.

# Menü – Kontakt

Klickt ihr auf Kontakt, gelangt ihr direkt zu den Vereins-Kontaktinformationen, inklusive Impressum und Datenschutzinformationen.

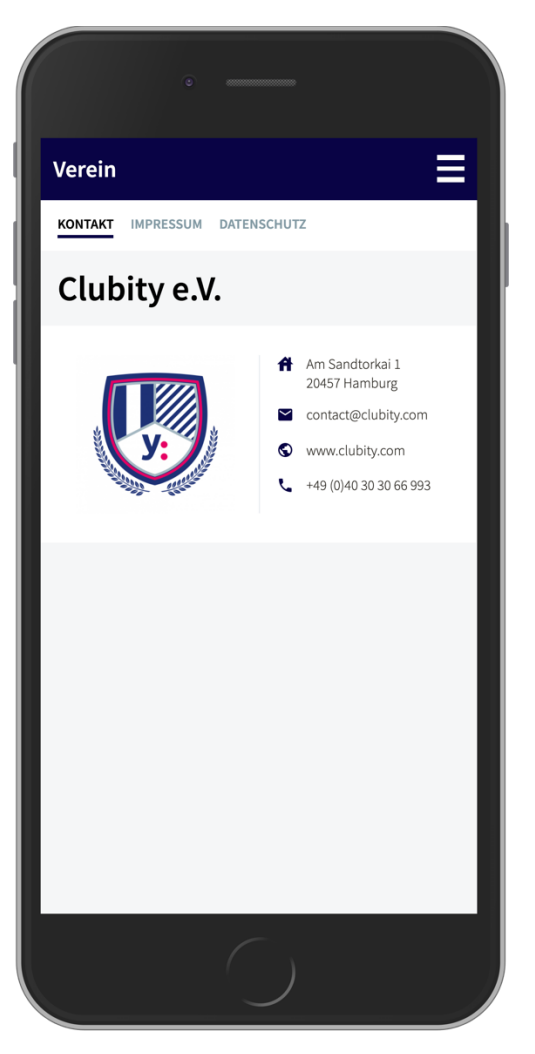

## Menü – Einstellungen

Im Bereich **Einstellungen** könnt ihr definieren, wie und ob ihr über bestimmte Inhalte oder Benachrichtigungen vom Verein informiert werden möchtet. Achtung: Benachrichtigung über Chat-Nachrichten erfolgen – auf Wunsch – ausschließlich der Push-Nachricht.

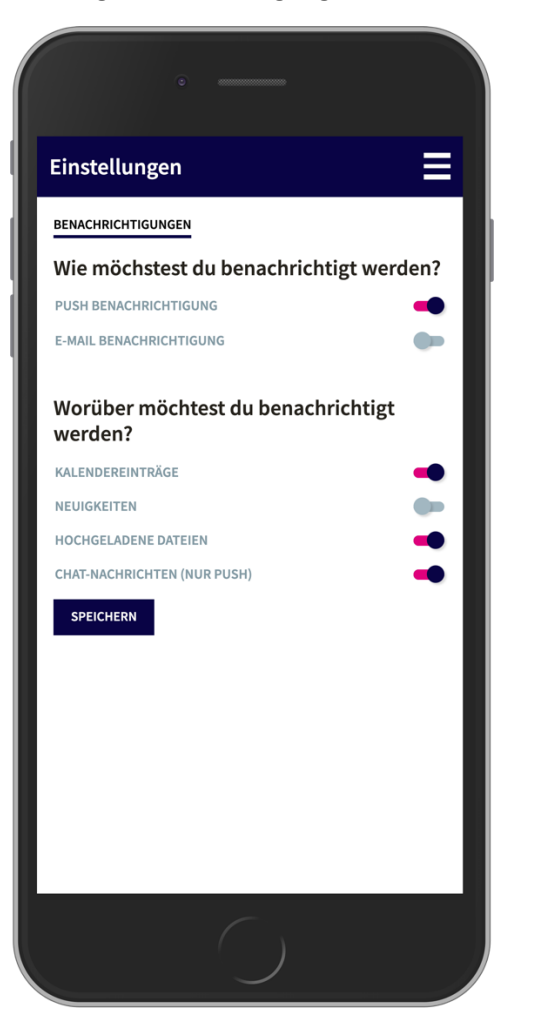